# 外国税額控除 記入例

STFP1

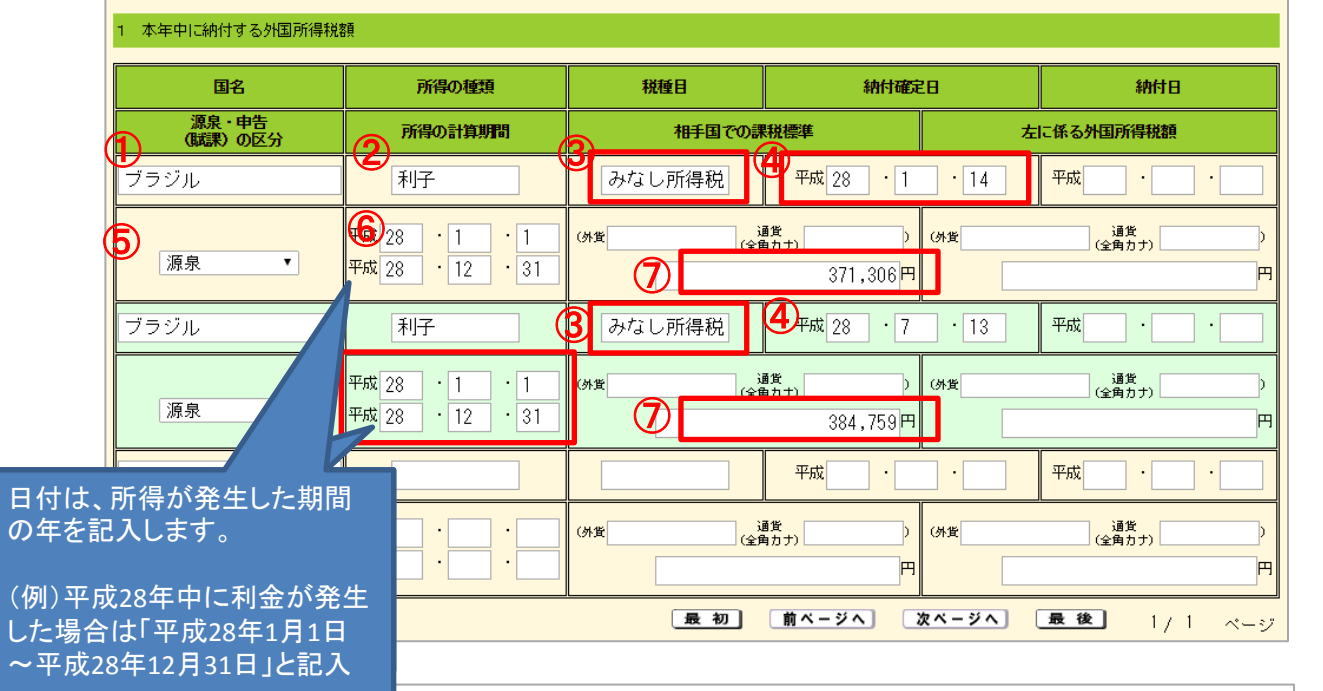

配当等の交付状況

| 「ブラミ         |         |                          |                     |                    |                 | エイチ・エス詞       | 正券株式会社 オ | シライントレード                                                                                  |   |
|--------------|---------|--------------------------|---------------------|--------------------|-----------------|---------------|----------|-------------------------------------------------------------------------------------------|---|
|              |         |                          |                     |                    |                 |               | 東京都新宿区   | <u>(</u> 西新宿6-8-1                                                                         |   |
| ル国頃」の利子で     | 種類      | 銘 柄                      | 株(ロ)数<br>又は<br>額面金額 | 配当等の額<br>(特別分配金の額) | 源泉徴収税額<br>(所得税) | 配当割額<br>(住民税) | 外国所得税の額  | 交付年月日<br>支払確定又は<br>支払年月日                                                                  |   |
| あること<br>を示して | 外国公債    | ブラジル 10.25%BRL<br>280110 | 株 (ロ) ・千 円<br>250   | 千 円<br>371306      |                 | 千 円<br>18565  | f P<br>C | 28 • 1 • 14<br>(28 • 1 • 14)                                                              | 4 |
| います。         | 公社債投資信託 | ダイワMRF                   | 1578184             | 18                 | 2               | 0             | 0        | $ \begin{array}{r} 28 \cdot 1 \cdot 29 \\ (28 \cdot 1 \cdot 29) \end{array} $             |   |
|              | 公社債投資信託 | ダイワMRF                   | 1578201             | 22                 | 3               | 1             | 0        | $28 \cdot 2 \cdot 29$<br>(28 \cdot 2 \cdot 29)                                            |   |
|              | 公社債投資信託 | ダイワMRF                   | 1578219             | 12                 | 1               | 0             | 0        | $28 \cdot 3 \cdot 31$<br>(28 \cdot 3 \cdot 31)                                            |   |
|              | 公社債投資信託 | ダイワMRF                   | 1578230             | 6                  | 0               | 0             | 0        | $28 \cdot 4 \cdot 28$<br>(28 \cdot 4 \cdot 28)                                            |   |
|              | 公社債投資信託 | ダイワMRF                   | 1578236             | 8                  | 1               | 0             | 0        | $28 \cdot 5 \cdot 31$<br>(28 \cdot 5 \cdot 31)                                            |   |
|              | 公社債投資信託 | ダイワMRF                   | 1578243             | 3                  | 0               | 0             | 0        | $28 \cdot 6 \cdot 30$<br>(28 \cdot 6 \cdot 30)                                            |   |
|              | 外国公債    | ブラジル 10.25%BRL<br>280110 | 250                 | 384759             | 58925           | 19237         | c        | 28 • 7 • 13<br>(28 • 7 • 13)                                                              | 4 |
|              | 公社債投資信託 | ダイワMRF                   | 1879847             | 1                  | 0               | 0             | 0        | $   \begin{array}{r}     28 \cdot 7 \cdot 29 \\     (28 \cdot 7 \cdot 29)   \end{array} $ |   |
|              |         |                          |                     |                    | -               |               |          |                                                                                           |   |

③税種目:みなし所得税 ※ブラジル国債はみなし外国 税額控除が適用されること を、明確にします。 ④納付確定日: 年間取引報告書の「配当等の 交付状況」に記載されている 「交付年月日」を記入します。 ⑤源泉・申告(賦課)の区別:源泉 ⑥所得の計算期間:

①国名:ブラジル

②所得の種類:利子

「平成28年1月1日~平成28 年12月31日」と記入します。 ⑦相手国での課税標準:

年間取引報告書の「配当等の 交付状況 | に記載されている 「配当等の額」を記入します。

※「配当等の額(特別分配金額)」は 税法で定められた「源泉徴収レート」 で計算された金額です。実際にお客様 が受取られた配当等の額(税引前)は 「支払レート」で円貨に換価しており ますので、2つの金額は異なります。

#### STEP2

| 1 本年中に納付する外国所得税          | 鹤                                        |                                                                                                    |                        |               |                     |  |
|--------------------------|------------------------------------------|----------------------------------------------------------------------------------------------------|------------------------|---------------|---------------------|--|
| 国名 所得の種類                 |                                          | 税種目 納付荷                                                                                                    |                        | :8            | 納付日                 |  |
| 源泉・申告<br>(職課)の区分 所得の計算期間 |                                          | 相手国での課税標準                                                                                                    |                        | 左に係る外国所得税額    |                     |  |
| ブラジル                     | 利子                                       | みなし所得税                                                                                                    | 平成 28 · 1              | • 14          | 平成  ·               |  |
| 源泉                       | 平成 28 · 1 · 1<br>平成 28 · 12 · 31         | ())12,812.5                                                                                                    | 9<br>あナレアル<br>371,306円 | 货币            |                     |  |
| ブラジル                     | 利子                                       | みなし所得税                                                                                                    | 平成 28 ・ 7              | • 13          | 平成 · ·              |  |
| 源泉  ▼                    | 平成 28 · 1 · 1<br>平成 28 · 12 · 31         | (هر المعرفين (مراجع) (مراجع) (مراجع) (مراجع) (مراجع) (مراجع) (مراجع) (مراجع) (مراجع) (مراجع) (مراجع) (مراجع) (م<br>مراجع (مراجع) (مراجع (مراجع) (مراجع) (مراجع) (مراجع) (مراجع) (مراجع) (مراجع) (مراجع) (مراجع) (مراجع) (مراجع) (م | また。レアル<br>384,759円     | (外貨           | 通貨<br>(全角カナ))<br>円  |  |
|                          |                                          |                                                                                                    | 平成 ·                   |               | 平成  ·               |  |
| •                        | 平成 · · · · · · · · · · · · · · · · · · · | が登<br>全角                                                                                                    | 調覧<br>(Aカナ)<br>円       | (外貨           | 道货<br>(全角カナ) )<br>円 |  |
|                          |                                          | 最初                                                                                                    | 前ページへ 3                | <u> ネページへ</u> | 最後 1/1 ページ          |  |

⑧お手元にある「外国証券 利金・分配金・償還金・配 当金等のお知らせ」に記載 されている「現地税込金額 (外貨)」を記入します。

## ⑨お取引の通貨名を記入します。

|                     | 外国証券 利                  | り金 ・分 酯          | こ金・償還金          | ・配当金         | 等のお知ら           | せ        |             |  |
|---------------------|-------------------------|------------------|-----------------|--------------|-----------------|----------|-------------|--|
| 様                   |                         |                  |                 |              | 070 - 430 -     |          |             |  |
| 毎度お引立てに預り有難うござい     | <b>います。下記の通りご案内申し上け</b> | ます。              |                 |              | 支払い開始日 2016     | 5年01月14日 |             |  |
| 銘柄 (銘柄コード)          |                         | 権利区分 通貨区分        |                 | 現地支払日        | お支払い方法          | 所得税区分    |             |  |
| 02801-7600-5        |                         |                  |                 |              |                 |          |             |  |
| ブラジル 10.25%BRL28    | 利金                      | レアル 2016-01-12   |                 | 円貨払い         | 課税              |          |             |  |
| お預り数量 単位当りの 利金 (外貨) |                         | t)               | 現地税込金額(外貨)      | 現地           | 現地源泉税額(外貨)      |          | 現地税引後金額(外貨) |  |
| 2                   | チ<br>50 5               | 1. 25            | 12, 812. 50     |              | 0.00            |          | 12, 812. 50 |  |
| 源泉徴収基準日             | 源泉徴収基準日 源泉徴収レート         |                  | 国内源泉所得税額 上段:外貨  |              | 国内源泉住民税額 上段: 外貨 |          |             |  |
| お支払い基準日             | お支払いレート                 | 8末 7元 × 1        | 課税対象金額(円頁) 下段:円 |              | 下段:円貨           | 下段:円貨    |             |  |
| 2016-01-12          | 28.98                   |                  |                 |              |                 |          |             |  |
| 2016-01-12          | 28.11                   | 371, 306 56, 865 |                 |              | 18, 565         |          |             |  |
| 建立其准口               | 1                       | 国内税引き前金額 上段:     | 外貨              | お受取金額 上段: 外貨 |                 |          |             |  |
| 72回空十日 割り頂見通味机      |                         |                  | 下段:円貨           |              | 下段: 円貨          |          |             |  |
|                     |                         |                  |                 |              |                 |          |             |  |
| 2016-01-08          |                         |                  | 360, 159        |              |                 |          | 284, 729    |  |
|                     |                         |                  |                 |              |                 |          |             |  |

| 現地課税対象金額(外貨) 現地源泉税率% 制限税率% | 還付請求金額(外貨) | 確定申告円換算日   | 為替レート | 税込配当金等   | 外国税控除の対象となる金額 |
|----------------------------|------------|------------|-------|----------|---------------|
|                            |            |            |       |          |               |
| 12, 812. 50 0. 00 0. 00    | 0.00       | 2016-01-12 | 28.98 | 371, 306 | 0             |

※「外国証券 利金・分配金・償 還金・配当金等のお知らせ」の 取得方法については、「別紙」 をご確認ください。

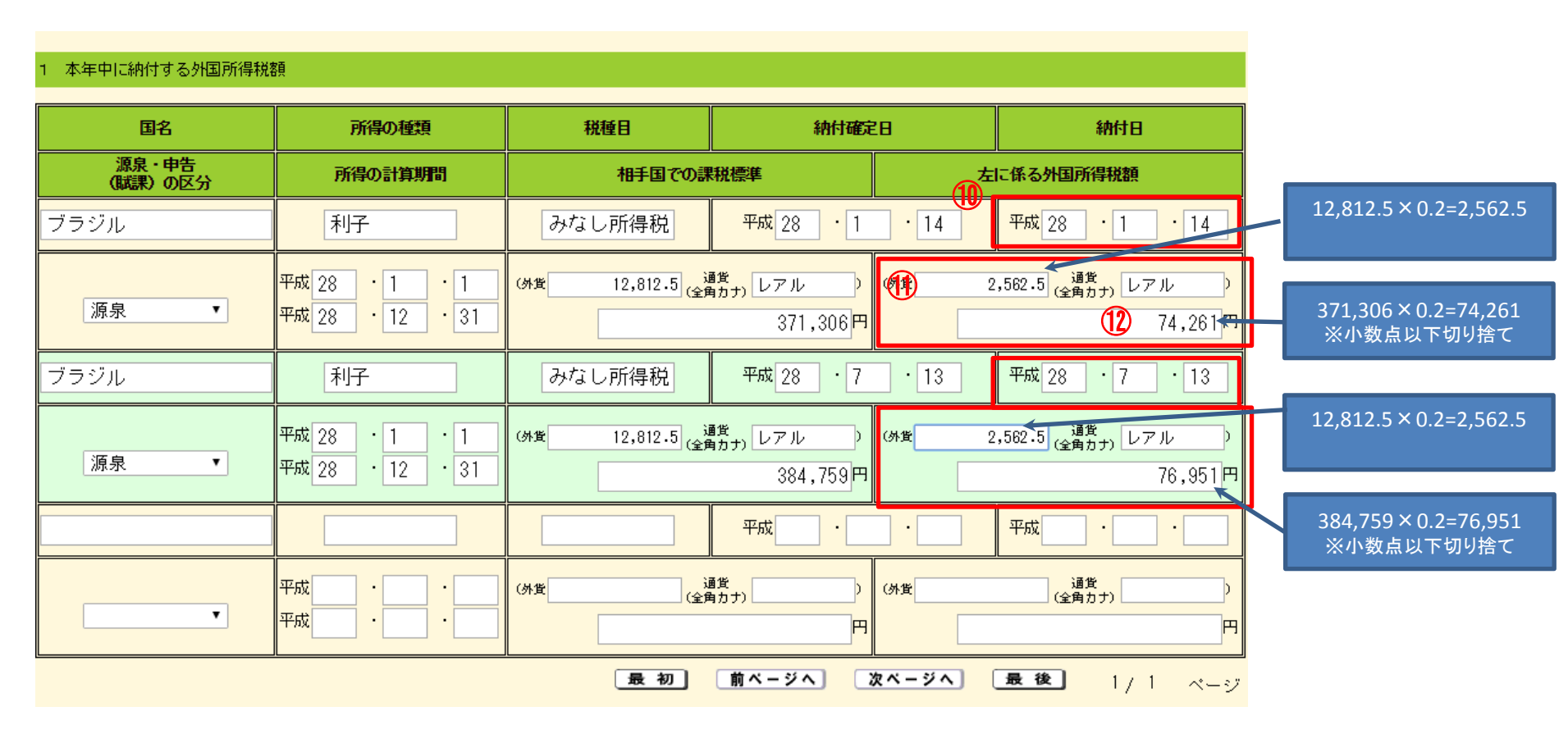

- 10 日付は、「納付確定日」に記入した日付を記載します。
- ①② ブラジル国債は日本とブラジルの租税条約により、その利子の20%がみなし外国税額 となります。そのため「配当等の交付状況」の外国所得税の額は0円となっています 「左に係る外国所得税額」の金額は、「相手国での課税標準」の金額x 0.2 (「円」 は小数点以下切り捨て)で算出した数値を記入します。

#### STFP4

#### 国外所得の計算 2

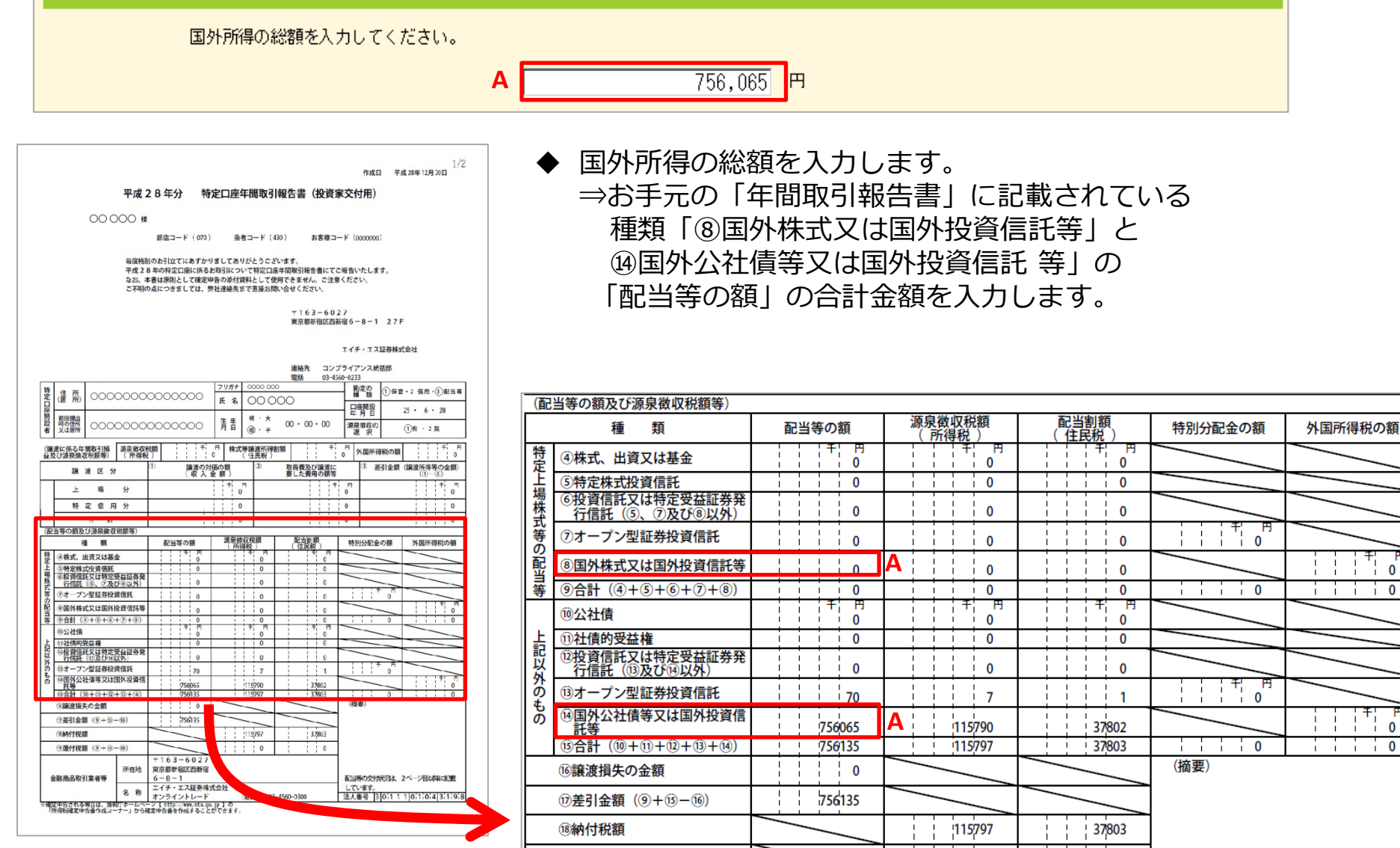

(9還付税額 (9+15-18)

0

- 1 - 1 0

1 - 1 0

0

P

0

| 外国税額控除額の計算がお済みの方                                                     |
|----------------------------------------------------------------------|
|                                                                      |
| 摺除額の計算がお済みの方は、控除額( <b>外国税額控除に関する明細書(16)欄の金額</b> )を入力してください。          |
| こちらの入力を行われる場合は、「 <mark>外国税額控除に関する明細書</mark> 」を別途作成の上、ご提出いただく必要があります。 |
| 外国税額控除の額                                                             |
| 2 復興特別所得税額からの控除の有無                                                   |
| 復興特別所得税から控除する外国所得税額がありますか( <b>外国税額控除に関する明細書(13)欄に金額の記載がありますか</b> )。  |
| ◎ <sup>はい</sup> ※1、2は空欄のままで結構です。                                     |
| O ເມເລ.                                                              |
| < 戻る 入力終了(次へ)>                                                       |
| 入力内容をクリア                                                             |

- ◆ 「1 控除額の入力」「2 復興特別所得税額からの控除の有無」は空欄のままで 結構です。
- ◆ 「入力終了(次へ)」をクリックします。

### 【別紙】「外国証券 利金・分配金・償還金・配当金等のお知らせ」取得方法 (パソコン取引画面内)

パソコン取引画面にログインし、以下の手順で書類を取得します。

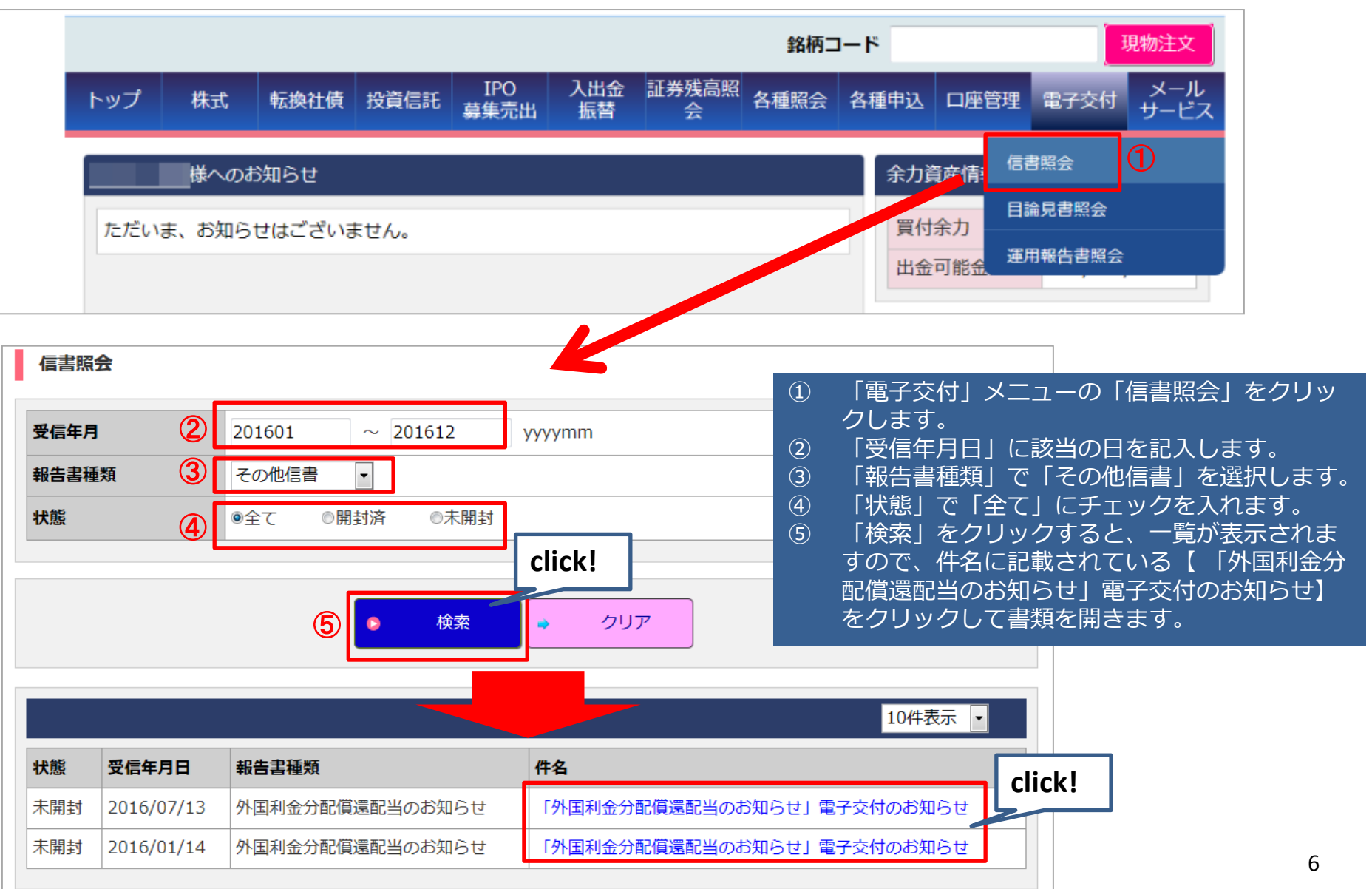